## Putting Filler Ads on the Bottom of Short Field Program Pages Adobe Acrobat Standard

- 1) Open program pages file in Acrobat
- 2) Go to the page that you want to put a certain ad on the bottom of Document 
  Extract Pages 
  Ok

This will open up a new file

3) Document Watermark Add Under the section 'Source', click file and browse for the filler ad you want to use

Under the section 'Appearance', check the box "Scale relative to target page" – type 100% (or what will make it fit)

Under the section 'Position', choose vertical distance: 0 inches from bottom (or the number of inches you want it to appear from the bottom of the page)

Click OK

4) Save file as the page number it will be in your final program

To put your program pages all together in one file:

- 1) Open your cover page
- Document ➡ Insert Pages ➡
  Choose all the files you want to insert into your document
- 3) Choose Location: After

Click OK

Send your document to the printer